## How to Start a Test Session

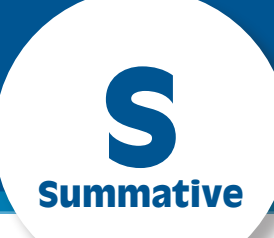

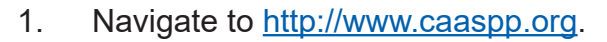

- 2. Select the Test Administrator Interface for All Online Tests button.
- 3. Log on with your CAASPP credentials.

Pop-up blockers must be disabled for this site.

- 4. Select the **Select Tests** button.
- 5. Select the box(es) for the test(s) to be administered during this session.

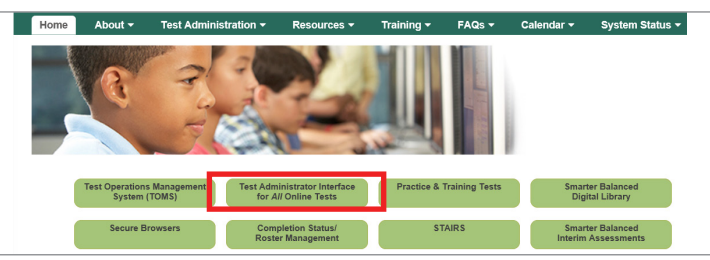

- English Language Arts

ELA Computer Adaptive Test (CAT)

Grade 04 ELA CAT Test

Grade 05 ELA CAT Test

Grade 07 ELA CAT Test

Grade 11 ELA CAT Test

+ Mathematics

Start Operational Session

+ ELA Performance Tasks (Perf. Task)

Close

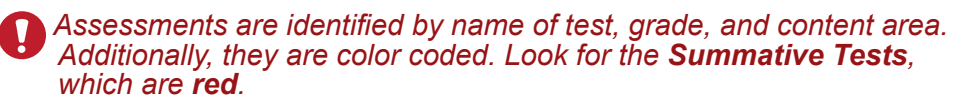

6. Select the Start Operational Session button.

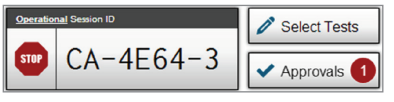

- Be sure to record the session ID. If the test session is inadvertently stopped, the session ID will be required to resume the session.
- 7. Have students log on to the test using the secure browser and the correct operational session ID.

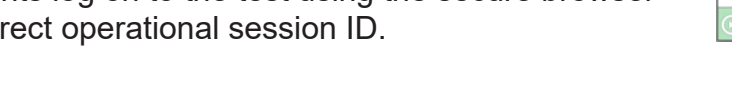

## Options in the test administrator (TA) interface include:

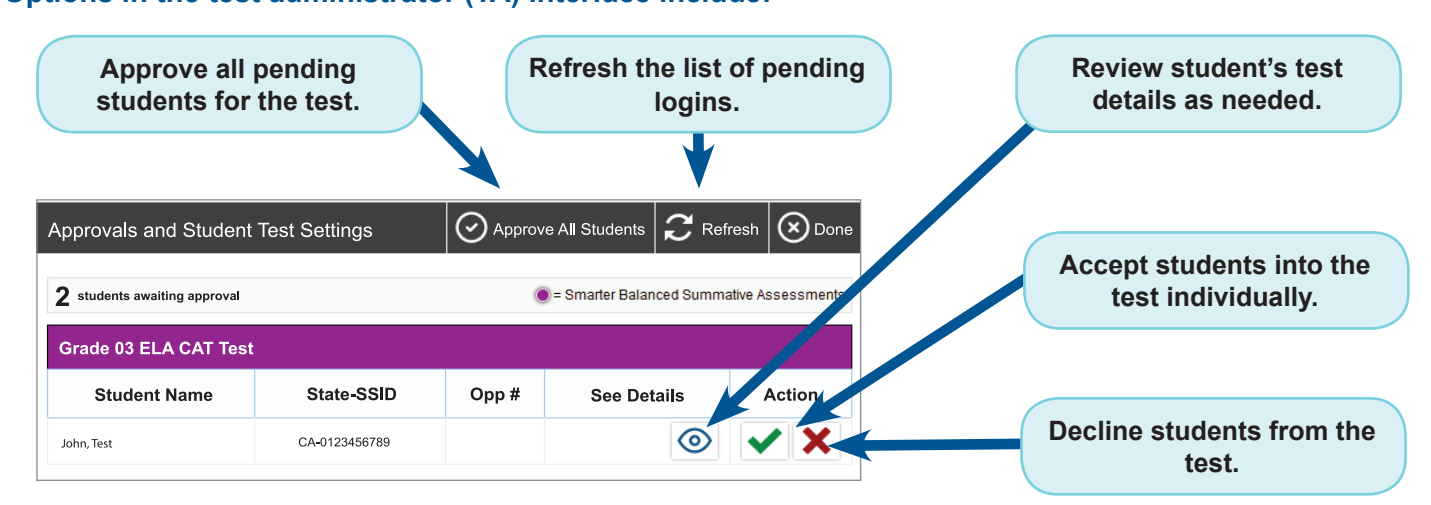

After the TA approves the student test request, the student may begin answering test items.

**D** Do not navigate away from the TA interface page. The session will stop and all students will be logged out.

This guide reflects only limited information for a specific task. The *Test Administration Manual*, which provides complete instructions, is available on the CAASPP Portal Web site at <a href="http://www.caaspp.org/ta-resources/summative.html">http://www.caaspp.org/ta-resources/summative.html</a>.

Additional information can also be found by watching the video "Setting Up a Test Session" at <u>http://www.caaspp.org/rsc/videos/archived-training\_setting-up-a-test-session.2017.html</u>.